## Nastavení VPN připojení na zařízeních s macOS (ver. 10.5 a vyšší)

Aktualizováno: 21. 9. 2017

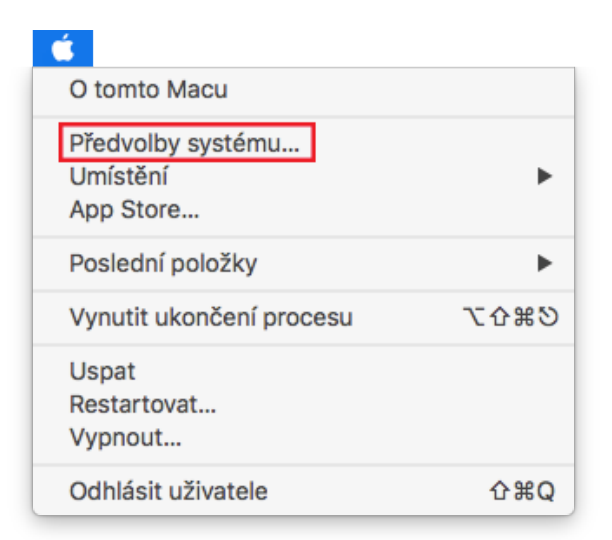

1. Pomocí Spotlightu nebo Apple nabídky otevřete Předvolby systému

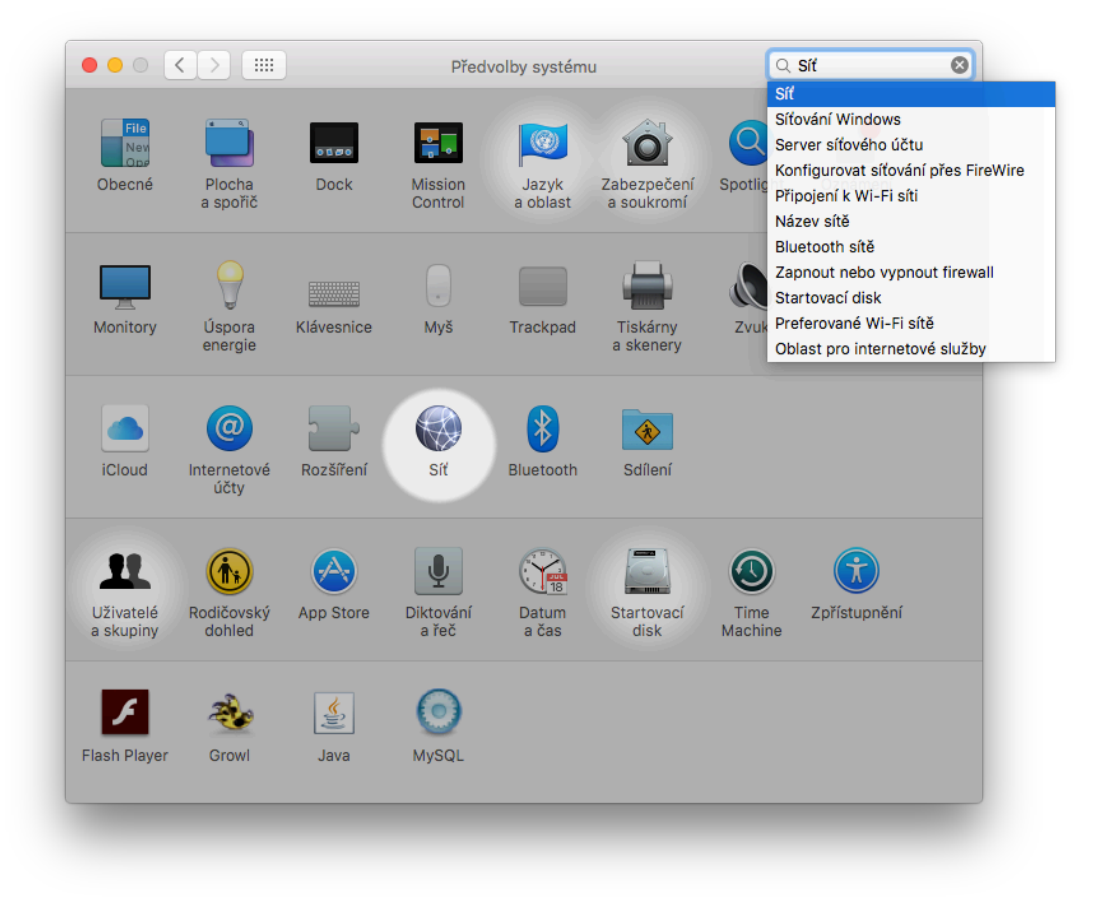

## 2. Vyberte Síť

|                                                      | Vyberte rozhraní a zade | jte název nové služby:                                            |                                                                |
|------------------------------------------------------|-------------------------|-------------------------------------------------------------------|----------------------------------------------------------------|
|                                                      | Rozhraní: VP            | N                                                                 | <b></b>                                                        |
| <ul> <li>Wi-Fi</li> <li>Připojeno</li> </ul>         | Typ VPN: Cis            | co IPSec                                                          | opnout Wi-Fi                                                   |
| Služba PPPoE                                         | Název služby: VP        | N (Cisco IPSec)                                                   | má IP adresu                                                   |
| <ul> <li>FireWire</li> <li>Nepřipojeno</li> </ul>    |                         | Zrušit                                                            | /tvořit 🗘                                                      |
| Ethernet                                             | <>                      | Zeptat se na při                                                  | pojení do nových sítí                                          |
| <ul> <li>Bluetooth PAN<br/>Nepřipojeno</li> </ul>    | 8                       | Zname sité budou pi<br>Pokud nebudou žádi<br>bude nutné vybrat si | ipojeny automaticky.<br>ié známé sítě k dispozici,<br>ť ručně. |
| <ul> <li>Most Thunderbolt<br/>Nepřipojeno</li> </ul> | <>                      |                                                                   |                                                                |
| + - *                                                | 🗸 Zobrazi               | it stav Wi-Fi v řádku nabídek                                     | Pokročilé ?                                                    |
|                                                      |                         | Průvodce                                                          | Vrátit Použít                                                  |

3. Vytvořte další síťovou službu kliknutím na "+" v levém dolním rohu. Zvolte rozhraní **VPN**, typ VPN **Cisco IPSec**.

|                                                                    | Umístění:    | Umístění (06.02.17 18: | 54) ᅌ                         |            |        |
|--------------------------------------------------------------------|--------------|------------------------|-------------------------------|------------|--------|
| <ul> <li>Wi-Fi</li> <li>Připojeno</li> <li>Služba PPPoE</li> </ul> | (î:          | Stav:                  | Nepřipojeno                   |            |        |
| FireWire     Nepřipojeno                                           | * <b>@</b> * |                        |                               |            |        |
| <ul> <li>Ethernet</li> <li>Nepřipojeno</li> </ul>                  | <··>         | Adresa serveru:        | vpn.utb.cz                    | 1          |        |
| Bluetooth PAN<br>Napřisolana                                       | *            | Název účtu:            | vase_jmeno                    |            |        |
| <ul> <li>Most Thunderbolt<br/>Nepřipojeno</li> </ul>               | <>           | Heslo:                 | Připojit na vyžádán           | í          |        |
| VPN (Ĉisco IPSec)<br>Nepřipojeno                                   |              |                        | Nastavení ověření<br>Připojit | totožnosti |        |
| + - &-                                                             |              | 🗹 Zobrazit stav v řád  | ku nabídek                    | Pokročilé  | ?      |
| ्री की बीर                                                         |              |                        | Průvodce                      | Vrátit     | Použít |
|                                                                    |              |                        |                               |            |        |

4. Vyplňte následující údaje:

Adresa serveru: vpn.utb.cz

Název účtu: Vaše uživatelské jméno do sítě UTB

Heslo: Vaše heslo do sítě UTB

Poté klikněte na Nastavení ověření totožnosti

|                                                   | Ověření totožnosti po                                       | čítače:                 |                         |           |     |
|---------------------------------------------------|-------------------------------------------------------------|-------------------------|-------------------------|-----------|-----|
| • Wi-Fi                                           | <ul> <li>Sdílený tajný klíč:</li> <li>Certifikát</li> </ul> | <br>Vybrat              | •                       |           |     |
| <ul> <li>Služba PPPoE<br/>Nepřipojeno</li> </ul>  | Název skupiny:                                              | utb                     |                         |           |     |
| <ul> <li>FireWire</li> <li>Nepřipojeno</li> </ul> |                                                             | Zr                      | ušit OK                 |           |     |
| Ethernet<br>Nepřipojeno                           | <> Adres                                                    | a <mark>serveru:</mark> | vpn.utb.cz              |           |     |
| Bluetooth PAN<br>Nepřipoleno                      | Na                                                          | ázev účtu:              | vase_jmeno              |           |     |
| Most Thunderbolt                                  | <>                                                          | Heslo:                  | Připojit na vyžádání    |           |     |
| VPN (Cisco IPSec)                                 |                                                             |                         | Nastavení ověření totož | źnosti    |     |
|                                                   |                                                             |                         | Připojit                |           |     |
| + - &-                                            | 🗹 Zobrazit                                                  | stav v řád              | ku nabídek              | Pokročilé | . ? |
|                                                   |                                                             |                         |                         |           |     |
| +   -   & -                                       | Zobrazit                                                    | stav v řád              | ku nabídek              | Pokročilé | ?   |

5. Vyplňte následující údaje:

Sdílený tajný klíč: sdílené heslo pro skupinu, získáte ho od správce sítě Název skupiny: **utb**  6. Po kliknutí na **Připojit** můžete být vyzváni k opětovnému zadání Vašeho uživatelského jména a hesla do sítě UTB

| Název účtu: |    |
|-------------|----|
| vase_jmeno  |    |
| Heslo:      |    |
|             |    |
|             |    |
| Zrušit      | OK |